# 一、准备

#### 1.无线烧录模块-获取

<u>https://item.taobao.com/item.htm?spm=a230r.7195193.1997079397.19.e42c</u> <u>64f8ncqSb7&id=569427034350&abbucket=10</u>

### 2.无线烧录模块-固件更新

具体如何更新请上新唐或者百度查看资料,固件名字: MonitorDonglex.hex

#### 3. 无线烧录模块-驱动安装

请自行百度 Silicon Labs CP210x USB to UART Bridge 驱动, 驱动安装成功界面如下:

✓ 賞 端口 (COM 和 LPT) 員 Silicon Labs CP210x USB to UART Bridge (COM6)

### 4. 上位机软件(免安装)

解压 PXGS\_V180625.rar 文件, 点击 PXGS.exe 文件, 运行界面如下:

| रत% | 3<br>6 |        |       |             | DongleX                                                     | ā ×             |
|-----|--------|--------|-------|-------------|-------------------------------------------------------------|-----------------|
| 100 |        |        |       |             | DongleX参数<br>通信地址 (3字节)<br>通道 2                             | A55A11          |
| 0   |        |        |       |             | 模式 普通模式<br>连接<br>☑ 连接时配置Dongl<br>串口号 COM6 ▼<br>波特率 230400 ~ | ▼<br>eX参数<br>连接 |
| -50 |        |        |       |             | 连接参数 当前状态<br>消息                                             | ₽×              |
| 100 | -15000 | -10000 | -6000 | · · · · · · |                                                             |                 |

# 二、代码说明

### 1. 目录结构

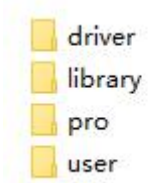

-driver 目录: 硬件驱动层,包括 RF,SPI 和软件延时 -library 目录: mini58 官方底层代码 -pro 目录:项目及编译文件 -user 目录:应用层

# 2. Set\_debug\_mode()函数说明

配置 debug 模式下 RF 的参数,具体配置了以下参数:

- A. 信道 2402Mhz
- B. 数据长度 32paload
- C. 波特率 1Mbps
- D. 地址长度 3byte
- E. 功率 11dBm

F. 通信地址: 0xA5,0x5A,0x11

G. Tx 模式, 普通发射模式, 禁止动态 payload,禁止重发, 禁止自动应答

传输 debug 信息后,记得配置回原应用中 RF 的配置,否则原应用 RF 应用出现功能不正常。

#### 3. dbg\_update()函数说明

该函数举例了数据如何上传到上位机, func 函数指针保存了三个函数地址,该函数分别 执行了\_\_dbg\_data\_up\_0, \_\_dbg\_data\_up\_1和\_\_dbg\_data\_up\_2 三个例子。

#### 4. \_\_dbg\_data\_up\_0()分析

(1) 定义 frame 结构体

```
#pragma pack(1)
struct{
    //加速度
    struct{
        PXGS_LEN_TYPE len;
        PXGS_MID_TYPE mid;
        PXGS_U_MID_PLOT_00_DATA_TYPE dat[3];
    }acc;
    //陀螺仪
    struct{
        PXGS_LEN_TYPE len;
        PXGS_MID_TYPE mid;
        PXGS_U_MID_PLOT_00_DATA_TYPE dat[3];
    }gyro;
)frame;
#pragma pack()
```

Frame 结构体为 RF 单次发包内容,整个结构体大小不能超过 31Byte,内部有两个结构体 acc 和 gyro,用户可以自行定义;

acc->len 代表 acc 结构体的大小;

acc->dat 代表要上传的数据, dat[3]表示有三组数据;

mid 代表 acc 的数据首个 ID,如用户赋值 ID 为 acc->mid = PXGS\_U\_MID\_PLOT\_00,那么 acc->dat[0]的 ID 为 00, acc->dat[1]的 ID 为 01, acc->dat[2]的 ID 为 02;

mid 具有唯一性,如上面 acc->mid = PXGS\_U\_MID\_PLOT\_00,如 acc->dat 的长度为 3,那 么 gyro->ID 不能赋值 PXGS\_U\_MID\_PLOT\_00~02。

dat 的数据类型, PXGS\_U\_MID\_PLOT\_00\_DATA\_TYPE 定义为 int16\_t

(2) 数据打包

```
//加速度打包
frame.acc.len = sizeof(frame.acc) - 1;
frame.acc.mid = PXGS_U_MID_PLOT_00;
frame.acc.dat[0] = PXGS_U_MID_PLOT_00_DATA_PACK(0);
frame.acc.dat[1] = PXGS_U_MID_PLOT_01_DATA_PACK(100);
frame.acc.dat[2] = PXGS_U_MID_PLOT_02_DATA_PACK(200);
```

//ps: 请添加数据 //ps: 请添加数据 //ps: 请添加数据

A: 赋值长度;

B: 赋值 ID;

C: dat[0]~dat[2]赋值,如加速度计 xyz 轴三个轴的数据;

(3) donglex\_ex\_send()函数

该函数将 frame 结构体传输到上位机.

# 三、上位机使用

### 1. 配置无线烧录模块,确保参数如下

| <b>囲</b> 信地       | 址 (3字音       | 古) [ | A55A               | 11   |   |
|-------------------|--------------|------|--------------------|------|---|
| 面道                | 2            |      | 帧长                 | 32   | + |
| 速率                | 2M           | ▼ ]; | 率                  | 8dBm | • |
| 模式                | 普通模式         | ;    |                    |      | • |
|                   |              |      |                    |      |   |
| を接<br>☑ 连接        | 时配置C         | ong  | leX参               | 数    |   |
| 连接<br>☑ 连接<br>串口号 | 时配置D<br>COM6 | ong  | le <mark>X参</mark> | 数    |   |

# 2. 点击连接

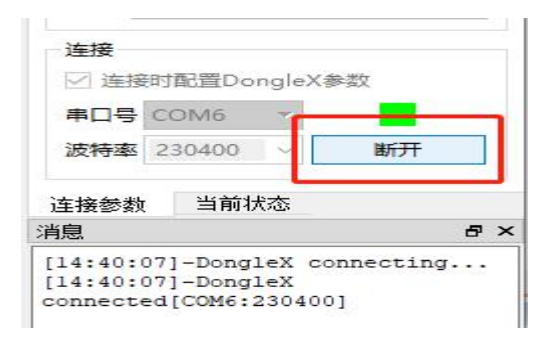

确保 com 口选择正确, 波特率在 230400, 连接成功消息提示: connected

# 3. 界面说明

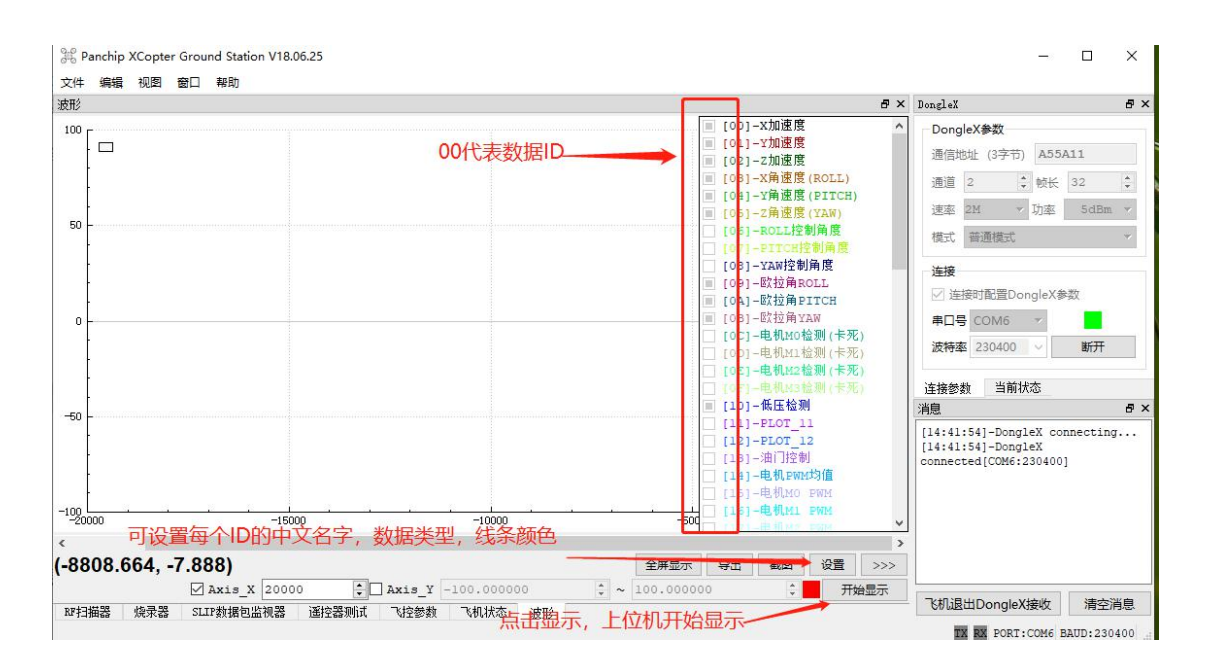

### 4. 设置数据

| 图线设置                                                                                                    |                                                                                                    |            |                      |                                                                                                    |    |   |
|----------------------------------------------------------------------------------------------------|----------------------------------------------------------------------------------------------------|------------|----------------------|----------------------------------------------------------------------------------------------------|----|---|
| [00]-x加速度                                                                                                    | ^                                                                                                    | 当前选中       | [00]-x加速度            | 1                                                                                                    | 确定 |   |
| [01]-1加速度                                                                                                    |                                                                                                    | 重命名 X      | 加速度                  | 复位                                                                                                    |    |   |
| [03]-X角速度(ROL                                                                                                   | L)                                                                                                    |            |                      |                                                                                                    | 取消 | i |
|                                                                                                    | CH)                                                                                                    | 绘线规则       | 点间连线                 | -                                                                                                    |    |   |
| [05]-Z角速度(YAW                                                                                                   | 0                                                                                                    | 图线风格       | 实线 ———               | -                                                                                                    |    |   |
| [06]-ROLL控制角度                                                                                                   | EFF                                                                                                    | 网络安度       | 1                    | -                                                                                                    |    |   |
| [07]-PIIC開空制角度                                                                                                  |                                                                                                    | HARE DUISE | 1.                   |                                                                                                    |    |   |
| [09]-欧拉角ROLL                                                                                                    |                                                                                                    |            | 设置图线颜色               |                                                                                                    |    |   |
|                                                                                                    |                                                                                                    |            |                      |                                                                                                    |    |   |
| - ABC                                                                                                    |                                                                                                    |            |                      |                                                                                                    |    |   |
| A CONTRACTOR OF A CONTRACTOR OF A CONTRACTOR OF A CONTRACTOR OF A CONTRACTOR OF A CONTRACTOR OF A CONTRACTOR OF |                                                                                                    |            |                      |                                                                                                    |    |   |
| 剥新周期(ms) 13                                                                                                    | 有景颜色                                                                                                    | 设置         | 前景颜                  | 色していていていていた。                                                                                                    |    |   |
| 制新周期(ms) 13 🔮<br>乙 可拖动                                                                                          | ● 育景颜色 ● 图线可选中                                                                                                    | 设置         | 前景颜                  | 色 设置<br>轮缩放 ▼                                                                                                    |    |   |
| 副新周期(ms) 13 🔮<br>그 可拖动<br>图例                                                                                    | 村景颜色     「「「「「「」」」     「」     「」     「」     「」     「」     「」     「」     「」     「」     「」     「」     「」     「」     「」     「」     「」     「」     「」     「」     「」     「」     「」     「」     「」     「」     「」     「」     「」     「」     「」     「」     「」     「」     「」     「」     「」     「」     「」     「」     「」     「」     「」     「」     「」     「」     「」     「」     「」     「」     「」     「」     「」     「」     「」     「」     「」     「」     「」     「」     「」     「」     「」     「」     「」     「」     「」     「」     「」     「」     「」     「」     「」     「」     「」     「」     「」     「」     「」     「」     「」     「」     「」     「」     「」     「」     「」     「」     「」     「」     「」     「」     「」     「」     「」     「」     「」     「」     「」     「」     「」     「」     「」     「」     「」     「」     「」     「」     「」     「」     「」     「」     「」     「」     「」     「」     「」     「」     「」     「」     「」     「」     「」     「」     「」     「」     「」     「」     「」     「」     「」     「」     「」     「」     「」     「」     「」     「」     「」     「」     「」     「」     「」     「」     「」     「」     「」     「」     「」     「」     「」     「」     「」     「」     「」     「」     「」     「」     「」     「」     「」     「」     「」     「」     「」     「」     「」     「」     「」     「」     「」     「」     「」     「」     「」     「」     「」     「」     「」     「」     「」     「」     「」     「」     「」     「」     「」     「」     「」     「」     「」     「」     「」     「」     「」     「」     「」     「」     「」     「」     「」     「」     「」     「」     「」     「」     「」     「」     「」     「」     「」     「」     「     「」     「」     「」     「」     「」     「」     「」     「」     「」     「」     「」     「」     「」     「」     「」     「」     「」     「」     「」     「」     「」     「」     「」     「」     「」     「」     「」     「」     「」     「」     「」     「」     「」     「」     「」     「」     「」     「」     「」     「」     「」     「」     「     「」     「」     「」     「     「」     「     「     「」     「     「     「     「     「     「     「     「     「     「     「     「     「     「     「     「     「     「     「 | 设置         | 前長额<br>缩放方式 译        | 色 设置 登置 登路缩放 ▼                                                                                                    |    |   |
| 副新周期(ms) 13 🔮<br>그 可拖动<br>외例<br>고 显示 图(                                                                         | <ul> <li>」 育景颜色</li> <li>☑ 图线可选中</li> <li>例位置 水平居左 ▼ ■</li> </ul>                                                                                                    | 设置         | 前是颜<br>缩放方式 译<br>背景颜 | <ul> <li> <u>2</u> <u>2</u> <del>2</del> <del>2</del> <del>2</del> <del>2         <del>2</del> <del>2         </del> <del>2         </del> <del> </del></del></li></ul>                                                                                                    |    |   |
| 副新周期(ms) 13 🚦<br>김 可拖动<br>함例<br>김 显示 图(<br>율明度: 130                                                             | <ul> <li>」 育宴颜色</li> <li>☑ 图线可选中</li> <li>例位置 水平居左 ▼ 書</li> </ul>                                                                                                    | 役置         | 前裏談<br>缩放方式 译<br>背景颜 | <ul> <li>&gt;&gt;&gt;&gt;&gt;&gt;&gt;&gt;&gt;&gt;&gt;&gt;&gt;&gt;&gt;&gt;&gt;&gt;&gt;&gt;&gt;&gt;&gt;&gt;&gt;&gt;&gt;&gt;&gt;&gt;&gt;&gt;</li></ul>                                                                                                    |    |   |
| 副新周期(ms) 13<br>2] 可拖动<br>图例<br>2] 显示 图(<br>透明度: 130<br>图像列表                                                     | 」 育景颜色 ☑ 育景颜色 ☑ 图线可选中 例位置 水平居左 ▼ ■                                                                                                    | 资置         | 前是颜<br>缩放方式 译<br>背景颜 | <ul> <li>注量</li> <li>決量</li> <li>総縮放 ▼</li> <li></li> <li></li></ul> |    |   |

5. 显示数据

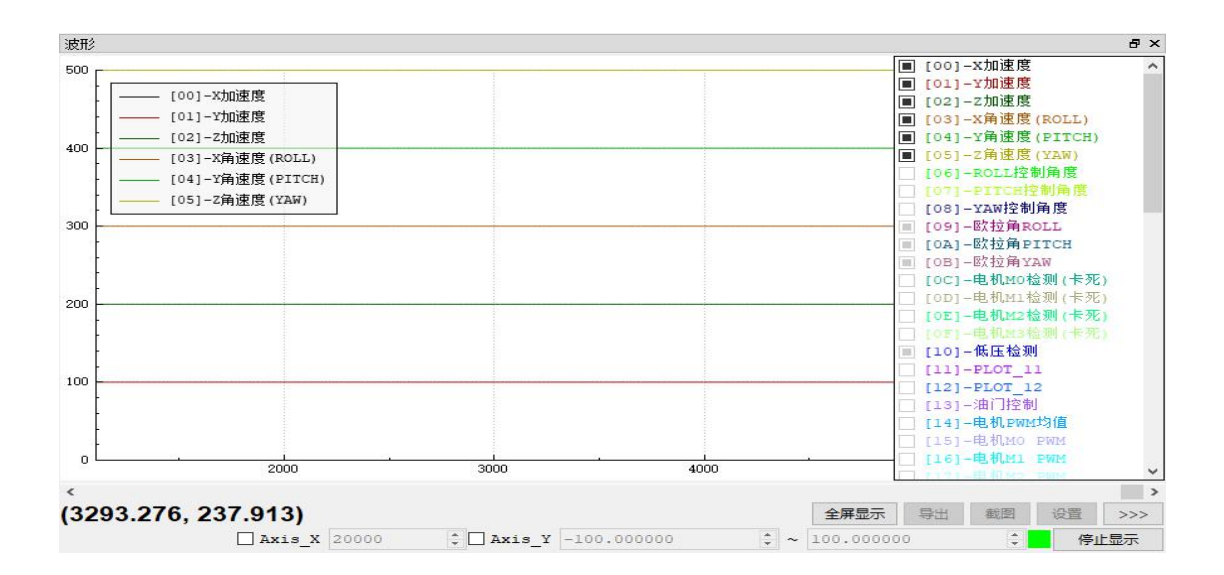